## 3. 使用機能

CAMPUSSQUARE

## (26)単位修得状況照会

確定した成績を確認します。

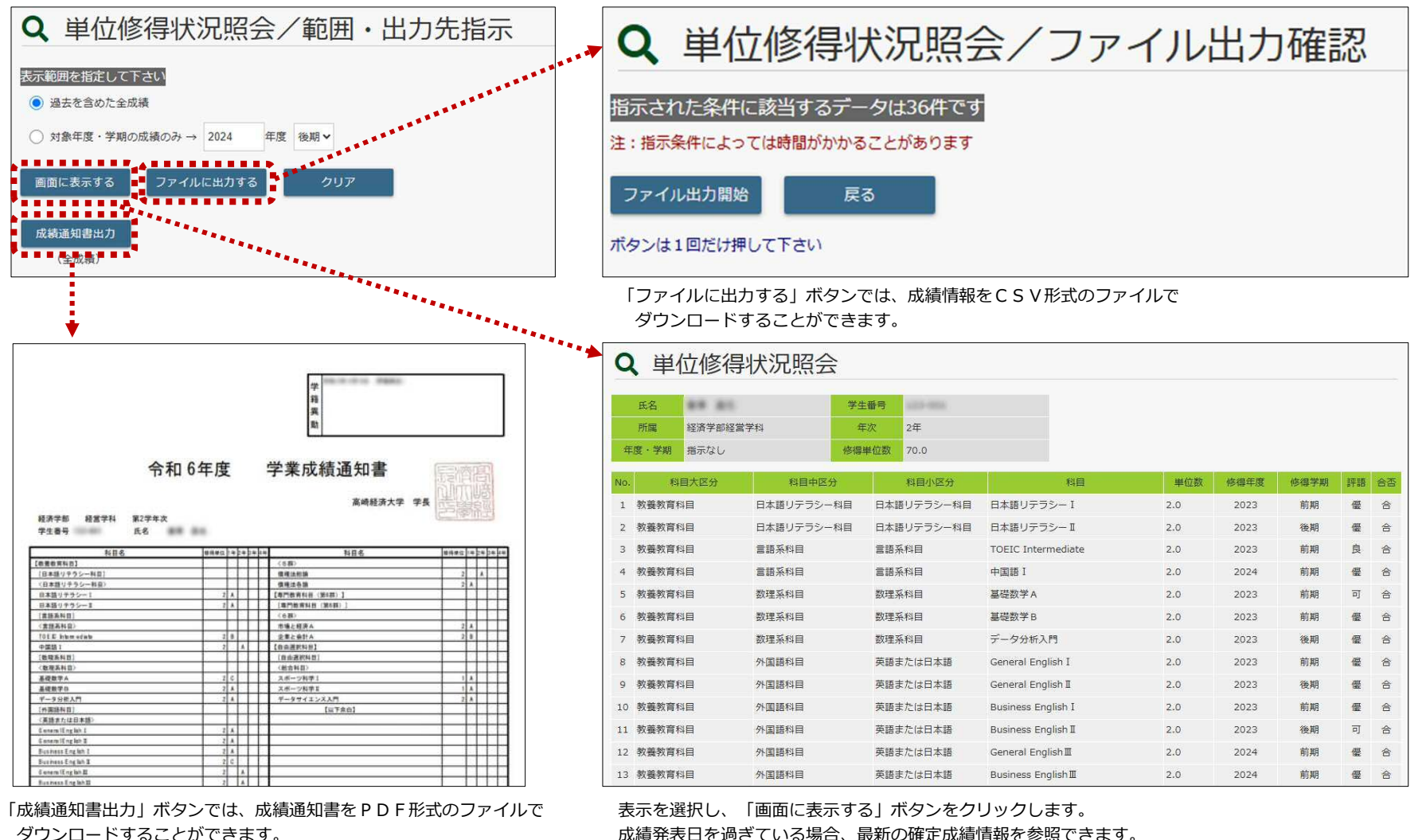

ダウンロードすることができます。

※画面の指示に関わらず、全成績が出力対象となります。

Copyright © 2024 NS Solutions Corporation, All Rights Reserved.